# Fanvil IP Phone Configuration Guides

Yeastar Technology Co., Ltd.

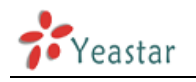

## **Table of Contents**

| REGISTER WITH MYPBX MANUALLY      | 3      |
|-----------------------------------|--------|
| REGISTER SIP EXTENSION            | 4<br>6 |
| CONFIGURING TO USE IAX2 ON FANVIL | 7      |
| PROVISIONING FOR MYPBX            | 8      |
| PHONE PROVISIONING VIA PNP MODE   | 9      |
| PHONE PROVISIONING VIA DHCP MODE  |        |

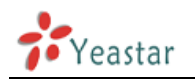

# Fanvil IP phone Configuration Guides

This guide is applicable to Fanvil C62/C60/C58/C56.

### Please note:

This guide has been tested for Fanvil C62 with firmware version 2.2.0.0. Be aware that different firmware versions may have different web interface formats and functionality.

This guide will configure the IP phone with default configuration. If you are not sure about the configuration of your IP phone, please reset your phone.

# **Register with MyPBX manually**

- Start up the phone and identify its IP Address by pressing *Menu->Status* on the phone, and you will find IP address of the phone. In this guide we will assume the IP Address of the phone is 192.168.5.235, and IP Address of MyPBX is 192.168.5.138
- 2. Start the browser on PC. In the address bar, enter the IP address of the phone: http://192.168.5.235
- 3. Enter the phone's login username (default "admin") and password (default "admin").

|                | SIP                                                       | IAX2 STUN | DIAL PEER                         |   |
|----------------|-----------------------------------------------------------|-----------|-----------------------------------|---|
|                | SIP Line SI                                               | (P 1 💌    |                                   | ^ |
| > BASIC        | Basic Settings >>                                         |           |                                   |   |
| > NETWORK      | Status<br>Server Address                                  | Unapplied | Domain Realm Proxy Server Address |   |
| > VOIP         | Server Port<br>Authentication User<br>Authentication Pass | 5060      | Proxy Server Port                 |   |
| > PHONE        | SIP User                                                  |           | Backup Server Address             |   |
| › FUNCTION KEY | Display Name<br>Enable Registration                       |           | Backup Server Port                |   |
| > MAINTENANCE  | Codecs Settings >>                                        |           |                                   |   |
| > SECURITY     | Advanced SIP Settings >                                   | ·>        | Apply                             |   |
| > LOGOUT       | SIP Global Settings >>                                    |           |                                   |   |

Figure 1-1 Page after login

4. Click on the "VOIP" tab on the left side.

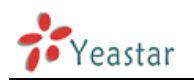

### **Register SIP extension**

5. We now need to set SIP phone to register with MyPBX. Click "SIP" tab, ensure that the "SIP Line" field is set to "SIP 1", and in the "Basic Settings" section, configure as below:

| Basic Settings >>       |               |                       |  |
|-------------------------|---------------|-----------------------|--|
| Status                  | Registered    | Domain Realm          |  |
| Server Address          | 192.168.5.138 | Proxy Server Address  |  |
| Server Port             | 5060          | Proxy Server Port     |  |
| Authentication User     | 104           | Proxy User            |  |
| Authentication Password | •••••         | Proxy Password        |  |
| SIP User                | 104           | Backup Server Address |  |
| Display Name            | 104-standard  | Backup Server Port    |  |
| Enable Registration     |               | Server Name           |  |

Figure 1-2 SIP Line Basic Settings

- 1) Status: Show if the phone has been registered with MyPBX or not
- 2) Server Address: Enter the IP address of MyPBX, in this guide is 192.168.5.138
- 3) Server Port: Enter SIP port of your MyPBX, in this guide is 5060
- 4) Authentication User: the extension number which you want to register, in this guide is 104
- 5) Authentication Password: enter the password of the extension you want to register
- 6) SIP User: enter the extension's caller ID, in this guide is 104
- 7) Display Name: the name displayed on the phone, you can customize it or make it the same as extension's number, in this guide is 104-standard
- 8) Enable Registration: Check it to register the extension with MyPBX

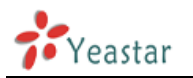

 Next, we need to configure the audio codecs. Scroll down to the end of the "Basic" section, and expand the "Codecs" section. Ensure that the "Enable codecs" list box contains first "PCMU", then "PCMA", then "G.729AB", and finally "G.722".

| asic Settings >>    |                                      |  |
|---------------------|--------------------------------------|--|
| odecs Settings >>   |                                      |  |
| Disabled Codecs     | Enabled Codecs                       |  |
| G.723.1<br>G.726-32 | G.711U<br>G.711A<br>G.729AB<br>G.722 |  |

Figure 1-3 Codecs Settings

7. Click the "Apply" button at the bottom of the page. The phone will now register with MyPBX. This can be verified via the "Status" page of MyPBX Management Console.

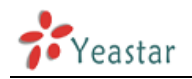

### **Register IAX2 extension**

8. Register IAX2 extension with MyPBX. Click "IAX2" tab, and configure as below:

| Status              | Registered    |
|---------------------|---------------|
| Server Address      | 192.168.5.138 |
| Server Port         | 4569          |
| Account             | 106           |
| Password            | •••••         |
| Phone Number        | 106           |
| Local Port          | 4569          |
| Voice Mail Number   | *2            |
| Voice Mail Text     | mail          |
| Echo Test Number    | 1             |
| Echo Test Text      | echo          |
| Refresh Time        | 60 second(s)  |
| Enable Registration |               |
| Enable G.729AB      |               |

Figure 1-4 IAX2 Line Settings

- 1) Status: show if the phone has been registered with your MyPBX
- 2) Server Address: enter the IP address of your MyPBX, in this guide is 192.168.5.138.
- 3) Server Port: Enter IAX2 port of your MyPBX, in this guide is 4569
- 4) Account: the extension number which you want to register, in this guide is 106
- 5) Password: enter the password of the extension you want to register
- 6) Phone Number: enter the extension's caller ID, in this guide is 106
- 7) Voice Mail Number: same as the feature code of entering VM box which is set in MyPBX. In this guide, enter \*2
- 8) Enable Registration: check it
- 9) Enable G.729AB: check it or not according to your necessary.
- 10)Leave else as it is.
- 9. Click the "Apply" button at the bottom of the page. The phone will now register with MyPBX. This can be verified via the "Status" page of MyPBX Management Console.

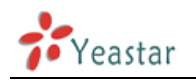

# **Configuring to use IAX2 on Fanvil**

- 1. Click on the "Function Key" tab on the left side to enter the page.
- 2. You can configure a "Line Key" or "Function Key" to activate IAX2 line. The default function of the 4 "Line key" is to activate the 4 SIP lines. Now we configure "DSS Key4" to activate IAX2 line. Configuring it as below:

| Line Key                                                                                                    | Туре                                                                                                    | Value | Line                                                                | Subtype                                                      | э | Pickup Numbe |
|----------------------------------------------------------------------------------------------------|----------------------------------------------------------------------------------------------------|-------|---------------------------------------------------------------------|--------------------------------------------------------------|---|--------------|
| Line Key                                                                                                    | Line 💌                                                                                                    |       | SIP1 💌                                                              | None                                                         | ~ |              |
| Line Key                                                                                                    | Line 💌                                                                                                    |       | SIP2 💌                                                              | None                                                         | * |              |
| Line Key                                                                                                    | Line 💌                                                                                                    |       | SIP3 💌                                                              | None                                                         | ~ |              |
| Line Key                                                                                                    | Line 💌                                                                                                    |       | SIP4 💌                                                              | None                                                         | ~ |              |
|                                                                                                    |                                                                                                    | -     |                                                                     |                                                              |   |              |
|                                                                                                    |                                                                                                    |       |                                                                     |                                                              |   |              |
| ion Key Se                                                                                                   | ettings                                                                                                    |       |                                                                     |                                                              |   |              |
| <b>ion Key Se</b><br>Key                                                                                     | ttings<br>Type                                                                                                    | Value | Line                                                                | Subtype                                                      | 9 | Pickup Numbe |
| <b>ion Key Se</b><br>Key<br>DSS Key 1                                                                        | ttings<br>Type<br>Key Event                                                                                                    | Value | Line                                                                | Subtype                                                      | • | Pickup Numbe |
| <b>ion Key Se</b><br>Key<br>DSS Key 1<br>DSS Key 2                                                           | ttings<br>Type<br>Key Event 💌<br>Key Event 💌                                                                                                    | Value | Line                                                                | Subtype<br>Release<br>MWI                                    |   | Pickup Numbe |
| ion Key Se<br>Key<br>DSS Key 1<br>DSS Key 2<br>DSS Key 3                                                     | Type<br>Type<br>Key Event  Key Event  | Value | Line<br>SIP1 V<br>SIP1 V<br>SIP1 V                                  | Subtype<br>Release<br>MWI<br>Headset                         |   | Pickup Numbe |
| ion Key Se<br>Key<br>DSS Key 1<br>DSS Key 2<br>DSS Key 3<br>DSS Key 4                                        | ttings<br>Type<br>Key Event 💌<br>Key Event 💌<br>Key Event 🔍                                                                                                    | Value | Line SIP1 SIP1 SIP1 IAX2                                            | Subtype<br>Release<br>MWI<br>Headset<br>None                 |   | Pickup Numbe |
| ion Key Se<br>Key<br>DSS Key 1<br>DSS Key 2<br>DSS Key 3<br>DSS Key 4<br>DSS Key 5                           | Type<br>Type<br>Key Event  Key Event  | Value | Line SIP1 SIP1 SIP1 SIP1 Line Line Line Line Line Line Line Line    | Subtype<br>Release<br>MWI<br>Headset<br>None<br>None         |   | Pickup Numbe |
| ion Key Se<br>Key<br>DSS Key 1<br>DSS Key 2<br>DSS Key 3<br>DSS Key 4<br>DSS Key 5<br>DSS Key 6              | ttings<br>Type<br>Key Event  Key Event  Key Even | Value | Line<br>SIP1 V<br>SIP1 V<br>I SIP1 V<br>I AX2 V<br>SIP1 V<br>SIP1 V | Subtype<br>Release<br>MWI<br>Headset<br>None<br>None         |   | Pickup Numbe |
| ion Key Se<br>Key<br>DSS Key 1<br>DSS Key 2<br>DSS Key 3<br>DSS Key 4<br>DSS Key 5<br>DSS Key 6<br>DSS Key 7 | ttings<br>Type<br>Key Event  Key Event  Key Even | Value | Line SIP1 SIP1 SIP1 SIP1 SIP1 SIP1 SIP1 SIP1                        | Subtype<br>Release<br>MWI<br>Headset<br>None<br>None<br>None |   | Pickup Numbe |

Figure 2-1 Configuring DSS Key4 to activate IAX2 Line

3. Click the "Apply" button at the bottom of the page. And the function of "DSS Key4" on the phone is to activate IAX2 line.

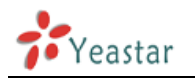

# **Provisioning for MyPBX**

This guide has been tested for Fanvil C62/C60/C58/C56 with firmware version 2.2.0.0.

The easiest way to set up a Fanvil phone for use with MyPBX is to use the built-in plug and play provisioning functionality inside MyPBX. This will allow the phone to configure itself by retrieving a generated phone configuration file. Alternatively you can configure using DHCP and option. For more information, see this configuration guide.

#### 1. Verify Firmware Installed on your Phone

Verify the firmware version currently installed on the phone as older firmware will not have the plug and play feature. To check the firmware version, power up the phone and click "Menu→Status" on the phone. Go to Fanvil Support Website to download the latest firmware for your phone.

#### 2. Plug phone into the network

Plug your Fanvil phone into your LAN. (The Phone must be on the same LAN as that of MyPBX IP PBX).

#### 3. Approve phone and Assign an Extension

To do provisioning with Fanvil IP phones, you need to set MyPBX working as the only DHCP server any more.

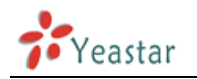

### Phone provisioning via PnP mode

**Step1.** Check if PnP is enabled in IP phone side

Here is an example of Yealink T62

Click "MAINTENANCE"  $\rightarrow$  "AUTO PROVISION"  $\rightarrow$  "Plug and Play (PnP) Settings" to check the details

|                                                                                        | AUTO PROVISION SYSLOG                                                                                                    | CONFIG                                            | UPDATE          | ACCESS | REBOOT |
|----------------------------------------------------------------------------------------|----------------------------------------------------------------------------------------------------|---------------------------------------------------|-----------------|--------|--------|
| BASIC<br>NETWORK<br>VOIP<br>PHONE<br>FUNCTION KEY<br>MAINTENANCE<br>SECURITY<br>LOGOUT | Auto Provision Settings<br>Current Config Version<br>Common Config Version<br>CPE Serial Number<br>User<br>Password<br>Config Encryption Key<br>Common Config Encryption Key<br>Save Auto Provision Information | 2.8062<br>2.0100<br>00100400XH020<br>user<br>•••• | 01000000010e597 | 7052   |        |
|                                                                                        | DUCE Option Softings >>                                                                                                    |                                                   |                 |        |        |
|                                                                                        | Plug and Play (PnP) Settings >>                                                                                                    |                                                   |                 |        |        |
|                                                                                        | Enable PnP<br>PnP Server<br>PnP Port<br>PnP Transport<br>PnP Interval                                                                                                    | 224.0.1.75       5060       UDP 💌       1         | hour(s)         |        |        |
|                                                                                        | Phone Flash Settings >>                                                                                                    |                                                   |                 |        |        |
|                                                                                        | TR069 Settings >>                                                                                                    |                                                   | Apply           |        |        |

Figure 3-1

**Step2.** Check MAC address of your Fanvil IP Phone on "BASIC"  $\rightarrow$  "STATUS" page.

|                                                                              | STATUS          | WIZARD     | CALL LOG | LANGUAGE     |              |
|------------------------------------------------------------------------------|-----------------|------------|----------|--------------|--------------|
| BASIC<br>NETWORK<br>VOIP<br>PHONE<br>FUNCTION KEY<br>MAINTENANCE<br>SECURITY | Network         |            |          |              |              |
| LOGOUT                                                                       | WAN             |            |          | LAN          |              |
|                                                                              | Connection Mode | Static IP  |          | IP Address   | 192.168.10.1 |
|                                                                              | MAC Address     | 00:a8:59:c | 7:74:0a  | DHCP Service | Enabled      |
|                                                                              | IP Address      | 192.168.5. | 241      | Bridge Mode  | Enabled      |
|                                                                              | IP Gateway      | 192.168.5. | 1        |              |              |
|                                                                              | Accounts        |            |          |              |              |

Figure 3-2

Step3. Reboot Snom IP phone.

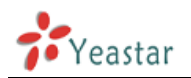

**Step4.** Search MAC address you would like configure in "phone provisioning"  $\rightarrow$ " Not Configured Phone" page

| MyPBX                                                                  | Embedded Hybrid IP-PBX for Sn                                                      | nall Businesses                 |                         |       |           | Logou   |
|------------------------------------------------------------------------|------------------------------------------------------------------------------------|---------------------------------|-------------------------|-------|-----------|---------|
| Status Monitor 🙁<br>Line Status                                        | Phone Provisioning \$                                                              | Pho                             | ne Provisioning         |       |           |         |
| Basic  Extensions Trunks Outbound Routes Phone Provisioning            | General Settings for Yealink     General Settings for Aastra     Phone Book        |                                 |                         |       |           |         |
| Inbound Call Control 🙁                                                 | Configured Phone     Add Phone     Add Bulk Phones                                 | S Configure the Selected Phones | X Delete the Selected P | hones |           |         |
| Queues<br>Custom Prompts<br>Ring Groups<br>Inbound Routes<br>Blacklist | ID MAC Address      Not Configured Phone      Configure the Selected Phones      R | Manufacturer                    | Phone Type              | Name  | Extension | Enabled |
| Internal Settings 🛞                                                    |                                                                                    | MAC Address<br>101565113844     | Manufacturer<br>Yealink |       | Phone     | Туре    |
| Options<br>Business Hours                                              |                                                                                    | 101565114094                    | Yealink                 |       |           |         |

Figure 3-3

In this case, the MAC address of Fanvil IP phone is 00a859c7740a. And click it to configure.

|          | 76    | 000b822ca632        | Grandstream | -       |
|----------|-------|---------------------|-------------|---------|
|          | 77    | 00041329ebe1        | Snom        | Snom360 |
|          | 78    | 00156523db8e        | Yealink     |         |
|          | 79    | <u>001565132161</u> | Yealink     |         |
|          | 80    | 001565120849        | Yealink     |         |
|          | 81    | 00a859c761d0        | Fanvil      |         |
|          | 82    | 00156513213b        | Yealink     |         |
|          | 83    | 00156513216d        | Yealink     |         |
|          | 84    | 00a859c7740a        | Fanvil      | C62     |
| Upload a | afile |                     |             |         |
| #        |       | Name                |             | Options |

Figure 3-4

Fill in the phone detail message on the pop-up windows.

Input Name, Call waiting, Line, Extension and so on for the phone.

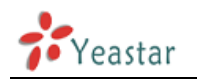

| Add Phone                                                                                                    |               |                           |           |              | Х   |
|----------------------------------------------------------------------------------------------------|---------------|---------------------------|-----------|--------------|-----|
| General                                                                                                    |               |                           |           |              |     |
| Enabled:                                                                                                    | Yes           | ·                         |           |              | - I |
| MAC Address:                                                                                                    | 00a859c7740a  |                           | Name:     | Jane         |     |
| Manufacturer:                                                                                                    | Fanvil        | Pho                       | ine Type: | C62 💌        | -   |
| Call Waiting:                                                                                                    | Enabled       | <ul> <li>Key /</li> </ul> | As Send:  | #            |     |
| Auto Redial:                                                                                                    | Disabled      | <ul> <li>Auto</li> </ul>  | Answer:   | Disabled 🗸   |     |
| Phone Book:                                                                                                    | Enabled       | ¥                         |           |              |     |
|                                                                                                    |               |                           |           |              |     |
| SipLine1                                                                                                    | E             | Extension:                |           | 501 💌        |     |
| SipLine2                                                                                                    | E             | Extension:                |           | ~            |     |
| SipLine3                                                                                                    | E             | Extension:                |           | ~            |     |
| SipLine4                                                                                                    | E             | Extension:                |           | ~            |     |
| IaxLine1                                                                                                    | E             | Extension:                |           | ~            |     |
| C Audio Codec                                                                                                    |               |                           |           |              |     |
| лп                                                                                                    | isable Codecs |                           | F         | nable Codecs |     |
| Disable Codecs     Enable Codecs       >>>     G.711A       G.711U     G.721       G.723.1     G.722       G.726-32     G.729AB |               |                           |           |              |     |
| Line Keys Settings ≫                                                                                                    |               |                           |           |              |     |
| Function Keys Setting                                                                                                    | s∀            |                           |           |              |     |
| Save Save                                                                                                    |               |                           |           |              |     |

Figure 3-5

**Step5.** Save the settings and reboot the IP phone. After you save the changes, system will prompt you to save the changes and reboot to save changes without rebooting. Click OK to reboot the IP phone and provisioning the phone.

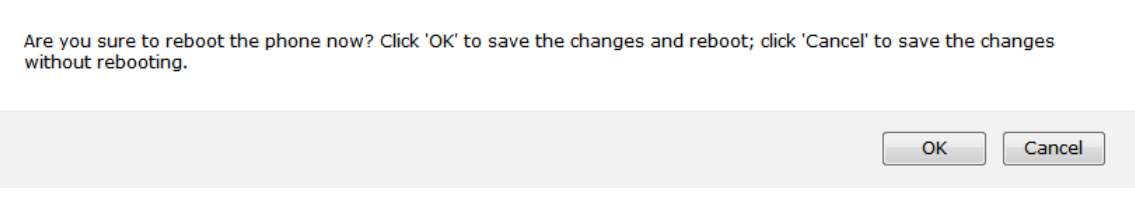

Figure 3-6

Then IP phone will reboot twice to apply the configurations take effect, when done, you can find the account 501 is registered in MyPBX's line status page and Fanvil IP phone's status page.

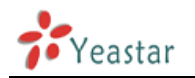

### Phone provisioning via DHCP mode

**Step1.** Disable DHCP Server on your local network. E.g. Disable DHCP Server on Linksys Router.

| LINKSYS <sup>®</sup><br>A Division of Cisco Systems, Inc. |                            |                                     | Firmware Version: 1.04.08                                                                                                    |
|-----------------------------------------------------------|----------------------------|-------------------------------------|----------------------------------------------------------------------------------------------------|
| 0 a trup                                                  |                            | Etherfast® Ca                       | ble/DSL Router BEFSR41                                                                                                    |
| Setup                                                     | Setup S                    | ecurity Applications Administration | Status                                                                                                    |
|                                                           |                            | DDNS IIIAC Audress cione Auva       |                                                                                                    |
| Internet Setup                                            |                            |                                     | Basic Setup                                                                                                    |
| Internet Connection Type                                  | Obtain an IP aut           | tomatically 💙                       | The Basic Setup screen is                                                                                                    |
| Optional Settings<br>(required by some ISPs)              | Host Name:<br>Domain Name: |                                     | where basic configuration is<br>performed. Some ISPs (Internet<br>Service Providers) will require<br>that you enter the DNS<br>information These settings can |
|                                                           | MTU:                       | OEnable Size: 1500                  | be obtained from your ISP. After                                                                                                    |
| Network Setup<br>Router IP                                | Local IP Address:          | 192.168.1.1                         | settings, you should set a router<br>password from the<br>Administration->Management<br>screen.                                                               |
|                                                           | Subnet Mask:               | 255.255.255.0                       | Completing the Internet Setup                                                                                                    |
| Network Address<br>Server Settings (DHCP)                 | Local DHCP Server:         | ○ Enable ⊙ Disable                  | section is all that is required to<br>set up for your specific ISP.<br>Please look at the table below to                                                      |
|                                                           | Start IP Address:          | <b>192.168.1.</b> 100               | configure the Router for your<br>Internet connection                                                                                                    |
|                                                           | Number of<br>Address:      | 50                                  |                                                                                                    |
|                                                           | DHCP Address<br>Range:     | 192.168.1.100 to 192.168.1.149      | More                                                                                                    |
|                                                           | Client Lease Time:         | 0 minutes (0 means one day)         |                                                                                                    |
|                                                           | Static DNS 1:              | 0.0.0.0                             |                                                                                                    |
|                                                           | Static DNS 2:              | 0.0.0.0                             |                                                                                                    |
|                                                           | Static DNS 3:              | 0.0.0.0                             |                                                                                                    |
|                                                           | WINS:                      | 0.0.0.0                             |                                                                                                    |
|                                                           |                            |                                     | FIECO SVETENC                                                                                                    |
|                                                           |                            |                                     | ullu ullu                                                                                                    |
|                                                           |                            | Save Settings Cancel Changes        |                                                                                                    |

Figure 3-7

**Step2.** Enable DHCP Server on MyPBX.

Login MyPBX web interface, System Settings  $\rightarrow$  DHCP Server  $\rightarrow$  Enable DHCP Server.

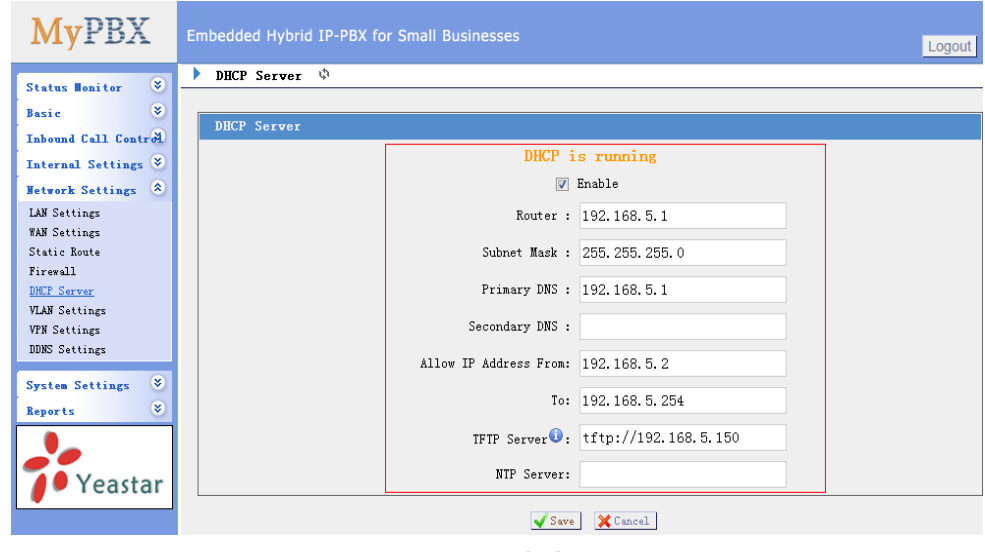

Figure 3-8

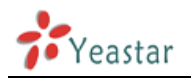

#### **Step3.** Configure phones on MyPBX Auto-Provision page.

1. Login MyPBX web interface, Basic  $\rightarrow$  Phone Provisioning  $\rightarrow$  Add Phone.

| <b>My</b> PBX                 | Embedded Hybrid IP-PBX for Small Businesses                                                 |  |  |  |  |  |  |
|-------------------------------|---------------------------------------------------------------------------------------------|--|--|--|--|--|--|
| a                             | Phone Provisioning \$                                                                       |  |  |  |  |  |  |
| Basic A                       | Phone Provisioning                                                                          |  |  |  |  |  |  |
| Extensions                    | <u>General Settings for Yealink</u>                                                         |  |  |  |  |  |  |
| Trunks<br>Outbound Routes     | General Settings for Aastra                                                                 |  |  |  |  |  |  |
| inone if ovisioning           | Phone Book                                                                                  |  |  |  |  |  |  |
| Inbound Call Control          | Configured Phone                                                                            |  |  |  |  |  |  |
| IVR<br>Queues                 | 🕈 Add Phone) 🕈 Add Bulk Phones 🕅 Configure the Selected Phones 🗶 Delete the Selected Phones |  |  |  |  |  |  |
| Custom Prompts                | 🔄 ID MAC Address Manufacturer Phone Type Name Extension Enabled                             |  |  |  |  |  |  |
| Ring Groups<br>Inbound Routes | 📄 1 00041329EBE1 Snom snom360 Sandy 501-500 Yes 🕅 Edit 🗶 Delete                             |  |  |  |  |  |  |
| Blacklist                     | Not Configured Phone                                                                        |  |  |  |  |  |  |
| Internal Settings 📎           | Sconfigure the Selected Phones Refresh                                                      |  |  |  |  |  |  |
| Network Settings 🛛 🛎          |                                                                                             |  |  |  |  |  |  |
| System Settings 🛛 📚           | Mac Address List                                                                            |  |  |  |  |  |  |
| Reports 🛛 📚                   |                                                                                             |  |  |  |  |  |  |
|                               | Upload a file                                                                               |  |  |  |  |  |  |
| <b>Veastar</b>                | <b>#</b> Name Options                                                                       |  |  |  |  |  |  |

Figure 3-9

2. Fill in the phone detail message on the pop-up windows.

Input IP Phone's MAC address, Name, Call waiting, Line, Extension and so on for the phone.

| Add Phone     |              |              | X          |
|---------------|--------------|--------------|------------|
| General       |              |              |            |
| Enabled:      | Yes 💌        |              |            |
| MAC Address:  | 00A859C7740A | Name:        | Sandy      |
| Manufacturer: | Fanvil 💌     | Phone Type:  | C62 💌      |
| Call Waiting: | Enabled 💌    | Key As Send: | #          |
| Auto Redial:  | Disabled 💌   | Auto Answer: | Disabled 💌 |
| Phone Book:   | Enabled 💌    |              |            |
| Line          |              |              |            |
|               | ipLine1      | Extensio     | on: 504 💌  |
| 2 🗆           | SipLine2     |              | m: 📃 👻     |
| 🗖 SipLine3    |              | Extensio     | on: 📃 👻    |
| 🗖 SipLine4    |              | Extensio     | m: 📃 👻     |
| IaxLine1      |              | Extensio     | m: 📃 👻     |
|               |              |              |            |

Figure 3-10

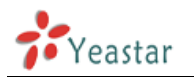

**Step4.** Save the settings and reboot the IP phone. After you save the changes, system will prompt you to save the changes and reboot to save changes without rebooting. Click OK to reboot the IP phone and provisioning the phone.

Are you sure to reboot the phone now? Click 'OK' to save the changes and reboot; click 'Cancel' to save the changes without rebooting.

Figure 3-11

**Note:** The IP phone will reboot twice to apply the configuration take effect. When done, you can find the account 504 is registered in MyPBX and IP Phone.

**Remark**: The factory default setting of DHCP for IP Phone is "enable", so you can skip this step to step 5.

If the DHCP is disabled, please follow below step to enable it. (e.g.: Fanvil's IP Phone).

- 1. Login IP phone's web page.
- 2. Enable DHCP.

|                |   | STATUS           | WIZARD | CALL LOG | LANGUAGE |  |
|----------------|---|------------------|--------|----------|----------|--|
|                |   |                  |        |          |          |  |
| > BASIC        | w | AN Connection Mo | ode    |          |          |  |
| > NETWORK      |   | Static IP        | 0      |          |          |  |
| › VOIP         |   | PPPoE            | 0      |          | Next     |  |
| > PHONE        |   |                  |        |          |          |  |
| > FUNCTION KEY |   |                  |        |          |          |  |

Figure 3-12

Step5. Done

<Finish>